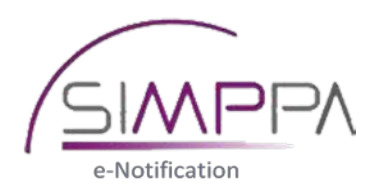

# Free-Market

# Sommaire

| 1. Qu'est ce que le « Free-Market » ?                        | 3    |
|--------------------------------------------------------------|------|
| 2. Comment accéder à l'environnement « Free-Market » ?       | 3    |
| 3. Comment encoder les données de gestion de votre dossier ? | 5    |
| 4. Comment configurer votre dossier restreint ?              | . 11 |

### 1. Qu'est ce que le « Free-Market » ?

Le « Free-Market » est un environnement spécifique de la plateforme fédérale e-notification qui rend possible la gestion dématérialisée des procédures négociées sans publication préalable.

Cet environnement permet notamment l'envoi d'une invitation à soumissionner auprès des opérateurs économiques du choix de l'adjudicateur. Les opérateurs économiques sont repris dans une base de données qui peut être complétée par l'adjudicateur.

Le recours au « Free-Market » permet donc de dématérialiser la phase de consultation ainsi que le recours à une large base de données d'opérateurs économiques, base de données non limitative.

### 2. Comment accéder à l'environnement « Free-Market » ?

1. Cliquez sur l'onglet « E-notification ».

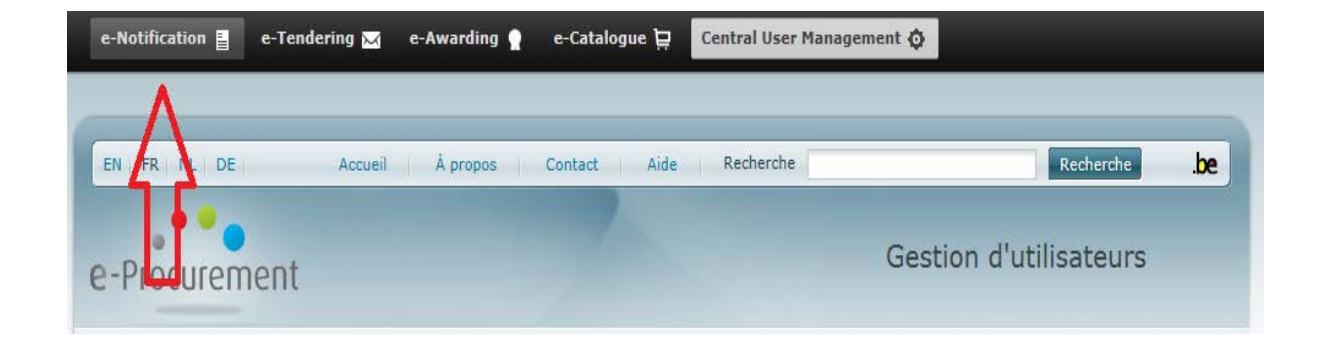

2. En vue d'accéder à l'environnement « Free-Market » de la plateforme « E-notification », cliquez sur « Nouvelle publication » sous l'onglet « Free-Market » du menu latéral.

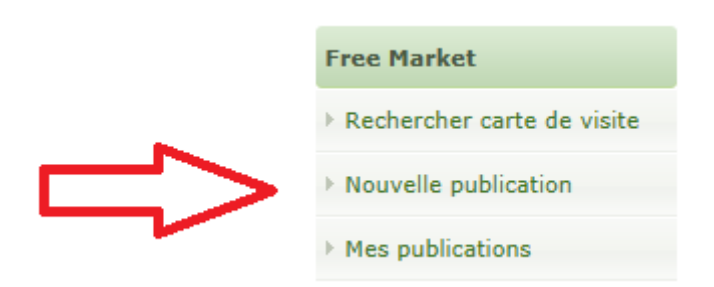

3. Choisissez **toujours** l'option « F53 : PROCÉDURE NÉGOCIÉE SANS PUBLICATION / MISE EN CONCURRENCE PRÉALABLE (AVEC INVITATION DIRECTE) » et appuyez sur « Continuer ».

| Créer un nouveau dossier pour une publication officielle |                                                                                                   |                                                                 |  |  |  |  |  |  |  |
|----------------------------------------------------------|---------------------------------------------------------------------------------------------------|-----------------------------------------------------------------|--|--|--|--|--|--|--|
|                                                          | ?                                                                                                 |                                                                 |  |  |  |  |  |  |  |
|                                                          |                                                                                                   |                                                                 |  |  |  |  |  |  |  |
| Publ                                                     | ication                                                                                           | Domain Veuillez sélectionner un des suivants 🔽                  |  |  |  |  |  |  |  |
| Publ                                                     | ication                                                                                           | Type Veuillez sélectionner un des suivants 🗸                    |  |  |  |  |  |  |  |
| Cré                                                      | er un r                                                                                           | ouveau dossier pour une publication Free Market                 |  |  |  |  |  |  |  |
|                                                          |                                                                                                   |                                                                 |  |  |  |  |  |  |  |
|                                                          | N°<br>Avis                                                                                        | Description                                                     |  |  |  |  |  |  |  |
| 0                                                        | F50                                                                                               | AVIS DE MARCHÉ SIMPLIFIÉ (AVEC PUBLICATION DANS LE FREE MARKET) |  |  |  |  |  |  |  |
| 0                                                        | F51                                                                                               | SYSTÈME DE QUALIFICATION / LISTE DES CANDIDATS SÉLECTIONNÉS     |  |  |  |  |  |  |  |
| 0                                                        | F52                                                                                               | REQUEST FOR INFORMATION                                         |  |  |  |  |  |  |  |
| ۲                                                        | F53 PROCÉDURE NÉGOCIÉE SANS PUBLICATION / MISE EN CONCURRENCE PRÉALABLE (AVEC INVITATION DIRECTE) |                                                                 |  |  |  |  |  |  |  |
| ٨                                                        | F57                                                                                               | AVIS DE MARCHÉ SIMPLIFIÉ - FORMULAIRE LIBRE                     |  |  |  |  |  |  |  |
| $\odot$                                                  | F60                                                                                               | AVIS DE MARCHÉ SIMPLIFIÉ - DÉFENSE ET SÉCURITÉ                  |  |  |  |  |  |  |  |
| U                                                        |                                                                                                   | Continuer                                                       |  |  |  |  |  |  |  |

## 3. Comment encoder les données de gestion de votre dossier ?

1. Les données de gestion correspondent à la configuration générale de votre invitation à soumissionner. Vous pouvez d'ores et déjà remarquer que la plateforme E-tendering<sup>1</sup> est <u>toujours</u> activée par défaut. Les champs munis d'un astérisque rouge doivent obligatoirement être remplis.

| Données de gestion                    |                                               |         |
|---------------------------------------|-----------------------------------------------|---------|
| Information                           |                                               |         |
| e-Tendering est activé par défaut     |                                               | 6       |
|                                       |                                               |         |
| Données de gestion pour la configura  | ation de la publication                       |         |
| Modifier le logo:                     | Parcourir                                     |         |
| Association avec des avis antérieurs: | ·                                             |         |
| * Numéro de dossier : 🅠               | SPW-S0131 -                                   |         |
| Langues complémentaires:              | ✓ fr de en ni                                 |         |
| * Titre du marché:                    | fr                                            |         |
|                                       |                                               | ^       |
|                                       |                                               | $\sim$  |
| * Description du monthée              | fr                                            |         |
| Description du marche:                |                                               |         |
|                                       |                                               | 0       |
|                                       |                                               | · · · · |
| * Type du formulaire:                 |                                               | ~       |
| Type de marché:                       |                                               | ~       |
| Type de procédure:                    | Procédure négociée sans publication préalable | ~       |
| * Date de publication:                |                                               |         |
| Publier dans:                         | ☑ eTendering                                  |         |
|                                       |                                               |         |
|                                       |                                               |         |
| Date limite dépôt : 🌵                 | Calculer une date d'ouverture                 |         |

<sup>&</sup>lt;sup>1</sup> « E-tendering » est la plateforme permettant le dépôt et la réception électronique des offres.

2. Dans le champ « Numéro de dossier », veuillez indiquer le numéro de marché délivré par le Département des Affaires juridiques en vertu de la <u>circulaire relative à l'octroi d'un numéro de</u> <u>marché public datant du 28 mars 2018</u>.

Exemple : S1.03.01-18H837

| * Numéro de dossier : 😲 | Test SG - | S1.03.01-18H837 |
|-------------------------|-----------|-----------------|
| Numero de dossier : 4   |           |                 |

3. Dans le champ « Langues complémentaires », la case « fr » est en théorie <u>toujours</u> cochée automatiquement.

Si votre invitation à soumissionner nécessite d'être envoyée dans d'autres langues, cochez la ou les cases correspondantes.

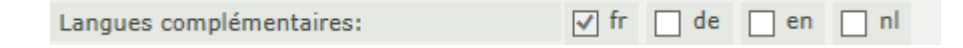

4. Dans le champ libre « Titre du marché », indiquez l'intitulé de votre marché.

| * Titre du marché: | fr |
|--------------------|----|
|                    | ^  |
|                    | ✓  |

5. Dans le champ libre « Description du marché », indiquez la description de votre marché.

| * Description du marché: | fr |
|--------------------------|----|
|                          | ~  |
|                          | ~  |

6. Dans le champ déroulant « Type du formulaire », aucune possibilité n'apparait. Laissez le champ de la sorte.

| * Type du formulaire: |  |
|-----------------------|--|
|                       |  |

7. Dans le champ déroulant « Type de marché », indiquez le type de marché auquel vous avez recours.

| Type de marché:       |                        |  |
|-----------------------|------------------------|--|
| Type de procédure:    | Travaux<br>Fournitures |  |
| * Data da publication | Services               |  |

8. Le champ « Type de procédure » est toujours bloqué sur « Procédure négociée sans publication préalable ».

| Type de procédure: | Procédure négociée sans publication préalable | $\checkmark$ |
|--------------------|-----------------------------------------------|--------------|
|                    |                                               |              |

9. Dans le champ « Date de publication », indiquez la date d'envoi de votre invitation à soumissionner via le calendrier qui s'affiche.

| Effacer Fermer   Publier dans: <préc.< td=""> Aujour/Hui Suiv.&gt;   Août V V Sa   Date limite dépôt : In In In In In In In In In In In In In In In In In In In In In In In In In In In In In In In In In In In In In In In In In In In In In In In In In In In In In In In In In In In In In In In In In In In In In In In In In In In In In In In In In In In In In In In In In In In In In In In &lt;</préc.<>                                                                                                    | * Date de publication:       | 24/0                                                                                         | 24/08/2018 |    |                              |    |    |    |
|----------------------------------------------------------------------------------------------------|------------------------------|----------------------------------------------------------------------------------------------|------------|----|------------------------------|----|----|----|
| Di   Lu   Ma   Me   Je   Ve   Sa     Date limite dépôt :        1   2   3   4     Date limite dépôt :         1   2   3   4     En cas de contrat de travaux   12   13   14   15   16   17   18     Catégorie:   26   27   28   29   30   31                                                                                                    | Publier dans:                | Effacer<br><préc. au<="" td=""><td colspan="4">Fermer<br/>Aujourd'hui Suiv.&gt;</td></préc.> |            |    | Fermer<br>Aujourd'hui Suiv.> |    |    |    |
| Date limite dépôt :  Image: Sector Sector Secto |                              | Di                                                                                           | Lu         | Ма | Ме                           | Je | Ve | Sa |
| 5 6 7 8 9 10 11   En cas de contrat de travaux 12 13 14 15 16 17 18   Catégorie: 10 20 21 22 23 24 25   26 27 28 29 30 31                                                                                                    | Date limite dépôt : 🄍        |                                                                                              |            |    | 1                            | 2  | 3  | 4  |
| En cas de contrat de travaux 12 13 14 15 16 17 18   Catégorie: 19 20 21 22 23 24 25   26 27 28 29 30 31                                                                                                    |                              | 5                                                                                            | 6          | 7  | 8                            | 9  | 10 | 11 |
| Catégorie:   19   20   21   22   23   24   25     26   27   28   29   30   31                                                                                                    | En cas de contrat de travaux | 12                                                                                           | 13         | 14 | 15                           | 16 | 17 | 18 |
| 26 27 28 29 30 31                                                                                                    | Ontérnin                     | 19                                                                                           | 20         | 21 | 22                           | 23 | 24 | 25 |
|                                                                                                    | Categorie:                   | 26                                                                                           | 27         | 28 | 29                           | 30 | 31 |    |

10. Dans le champ « Publier dans », la case « E-tendering » est cochée par défaut. La plateforme de dépôt et de réception électronique des offres est donc activée.

| Publier dans: | ✓ eTendering |
|---------------|--------------|
|---------------|--------------|

11. Dans le champ « Date limite dépôt », 3 possibilités existent.

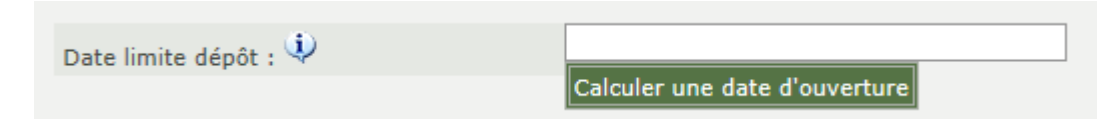

11.1. Vous pouvez indiquer la date limite de dépôt des offres via le calendrier qui s'affiche.

| Date limite dénôt : 😲                   | 10/09/2018 12:00:00    |      |       |       |       |    |    |           |
|-----------------------------------------|------------------------|------|-------|-------|-------|----|----|-----------|
| bate minte deport i s                   | Effacer                |      |       |       |       |    |    |           |
|                                         | <pre>relations: </pre> | éc.  | A     | ujour | iiv.> |    |    |           |
| En cas de contrat de travaux            | S                      | epte | embre | e 🗸 2 | 2018  | ~  |    |           |
|                                         | Di                     | Lu   | Ма    | Ме    | Je    | Ve | Sa |           |
| Catégorie:                              |                        |      |       |       |       |    | 4  |           |
|                                         |                        |      |       |       |       |    | 1  |           |
|                                         | 2                      | 3    | 4     | 5     | 6     | 7  | 8  |           |
| Numéro d'accréditation:                 | 9                      | 10   | 11    | 12    | 13    | 14 | 15 | entrepris |
| Autres paramètres                       | 16                     | 17   | 18    | 19    | 20    | 21 | 22 |           |
|                                         | 23                     | 24   | 25    | 26    | 27    | 28 | 29 |           |
| Une enchère électronique sera utilisée: | 30                     |      |       |       |       |    |    |           |
| Groupes d'approbation:                  |                        |      | C     | 12:   | 0:0   |    |    |           |

11.2. OU vous pouvez calculer automatiquement une date limite de dépôt des offres en cliquant sur le bouton « Calculer une date d'ouverture ».

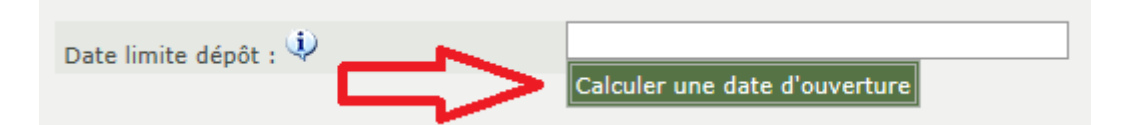

11.3. OU Si vous laissez le champ « Date limite dépôt » vide, une date limite de dépôt des offres sera calculée automatiquement lorsque vous sauvegarderez votre dossier.

| Date limite dépôt : 🎐 |                    |                                |                      |                              |                                             |
|-----------------------|--------------------|--------------------------------|----------------------|------------------------------|---------------------------------------------|
|                       | Information: Laiss | ez ce champ vide pour que la d | ate d'ouverture se c | e calcule auomatiquement. Vo | ous pouvez ici modifier la date et l'heure. |

12. Sous l'onglet « En cas de travaux », pour le champ « Catégorie », vous pouvez déterminer la catégorie d'agréation via la loupe mise en évidence.

Dans le champ déroulant « Numéro d'accréditation », vous pouvez déterminer la classe d'agréation.

Si vous n'avez pas choisi « Travaux » dans le champ déroulant « Type de marché » (Point 7.), cet onglet ne sera pas modifiable.

| En cas de contrat de travaux |                                                 |
|------------------------------|-------------------------------------------------|
| Catégoria                    |                                                 |
| Categorie.                   |                                                 |
|                              |                                                 |
|                              |                                                 |
| Numéro d'accréditation:      | Sélectionner le code d'accréditation entreprise |

13. Sous l'onglet « Autres paramètres », vous pouvez choisir d'utiliser le forum questions-réponses ainsi que déterminer les dates d'ouverture et de clôture de ce forum.

| Autres paramètres                       |                                     |          |
|-----------------------------------------|-------------------------------------|----------|
| Une enchère électronique sera utilisée: |                                     |          |
| Groupes d'approbation:                  |                                     | 2 🖻      |
|                                         |                                     |          |
| William on Francis O. D.                |                                     | <u> </u> |
| Utiliser un forum Q-R:                  |                                     |          |
| Soumettre une réponse:                  | Dès lors qu'une réponse est insérée |          |
| Date ouverture forum:                   |                                     |          |
| Date clôture forum:                     |                                     |          |

14. Si votre marché prend en compte des clauses environnementales, sociales ou éthiques, cochez la case « oui » pour les considérations correspondantes.

| Informations relatives aux clauses env     | ironnementaux, sociaux, éthiques et innovants. 🜻 |   |
|--------------------------------------------|--------------------------------------------------|---|
| Le présent cahier des charges tient compte | de:                                              |   |
| Considérations environnementales           | Oui O Non                                        |   |
| Considérations sociales                    | Oui Non                                          |   |
| Considérations éthiques                    | Oui Non                                          |   |
| Considérations relatives à l'innovation 🌵  | Oui Non                                          |   |
| Commentaires éventuels:                    | fr                                               |   |
|                                            |                                                  | _ |
|                                            |                                                  | - |
| Considérations relatives à l'environnen    | nent                                             |   |
| Considérations sociales                    |                                                  |   |
| Considérations éthiques                    |                                                  |   |

15. Si vous avez coché « oui » pour certaines considérations, d'autres questions apparaitront afin de vous permettre d'apporter plus de précisions.

Ces données ne sont pas publiées mais elles sont très utiles à des fins statistiques en vue de dégager des bonnes pratiques en la matière.

| Considérations sociales                                                                       |                      |                                         |                                        |                                        |                                       |  |  |
|-----------------------------------------------------------------------------------------------|----------------------|-----------------------------------------|----------------------------------------|----------------------------------------|---------------------------------------|--|--|
| Dans ce marché, on tient compte de considérations sociales relatives :                        |                      |                                         |                                        |                                        |                                       |  |  |
|                                                                                               | pas<br>d'application | dans les<br>critères<br>de<br>sélection | dans les<br>specification<br>technique | dans les<br>critères<br>d'attributtion | dans les<br>conditions<br>d'exécution |  |  |
| Non-discrimination : égalité entre les<br>femmes et les hommes, diversité<br>culturelle, etc. |                      |                                         |                                        |                                        |                                       |  |  |
| Accessibilité à toutes personnes, en ce<br>compris les moins valides                          |                      |                                         |                                        |                                        |                                       |  |  |
| Insertion / formations de personnes issues<br>de groupes à risques 🌻                          |                      |                                         |                                        |                                        |                                       |  |  |
| Autres                                                                                        | fr                   |                                         |                                        |                                        |                                       |  |  |
|                                                                                               |                      |                                         |                                        |                                        | ^                                     |  |  |
|                                                                                               |                      |                                         |                                        |                                        | ~                                     |  |  |

16. Enfin, cliquez sur le bouton « Sauvegarder dossier » en bas de page pour sauver vos données de gestion.

| Informations relatives aux clauses env     | vironnementaux, sociaux, éthiques et innovants. 🜻 |
|--------------------------------------------|---------------------------------------------------|
| Le présent cahier des charges tient compte | e de:                                             |
| Considérations environnementales           | Oui ONon                                          |
| Considérations sociales                    | O Oui O Non                                       |
| Considérations éthiques                    | O Oui O Non                                       |
| Considérations relatives à l'innovation 🌵  | Oui Non                                           |
| Commentaires éventuels:                    | fr                                                |
|                                            |                                                   |
| Considérations relatives à l'environner    | ment                                              |
| Considérations sociales                    |                                                   |
| Considérations éthiques                    |                                                   |
|                                            |                                                   |
|                                            | Sauvegarder dossier                               |

### 4. Comment configurer votre dossier restreint?

1. Selon la possibilité choisie au point 11, la configuration de votre dossier restreint peut avoir lieu à différents stades. Dans tous les cas, les paramètres de votre dossier restreint sont en principe préremplis. Veillez tout de même à ce que la date limite de dépôt des offres corresponde à la date d'ouverture des offres.

2.1. Si vous avez suivi les possibilités évoquées aux points 11.1 ou 11.3, vous êtes automatiquement redirigé vers le paramétrage de votre dossier restreint après la sauvegarde de vos données de gestion.

2.2. Si vous avez suivi la possibilité évoquée au point 11.2, vous êtes redirigé vers la configuration de votre dossier restreint dès que vous cliquez sur le bouton « Calculez une date d'ouverture ». Vous devrez donc retourner dans vos données de gestion par la suite pour terminer de compléter celles-ci.

3. Lorsque vous avez vérifié l'ensemble des informations reprises dans votre dossier restreint, cliquez sur « Sauvegarder dossier ».

|                                     | Invitation a soumissionner |                  |
|-------------------------------------|----------------------------|------------------|
|                                     | ?                          |                  |
|                                     |                            |                  |
| ramètres du dossier                 |                            |                  |
|                                     |                            |                  |
| Paramètres de configuration pour    | r le dossier restreint     |                  |
| Numéro de dossier:                  | Tutoriel_final_nr1         |                  |
| Numéro BDA:                         |                            |                  |
| Date de publication:                |                            |                  |
| *Date de début des dépôts:          | 27/08/2018 09:10:29        |                  |
| *Date limite des dépôts:            | 28/08/2018 10:00:00        |                  |
| *Date d'ouverture:                  | 28/08/2018 10:00:00        | 3                |
| Nombre de fournisseurs sélectionnés |                            |                  |
| ien vers e-Tendering:               |                            |                  |
|                                     | ~                          | Same and a darre |

4. Lorsque vous avez sauvegardé votre dossier, passez à l'onglet « Shortlist et invitations ».

Dans cet onglet, vous pouvez rechercher les entreprises que vous souhaitez inviter à soumissionner via la loupe mise en évidence. Seules les entreprises déjà inscrites sur la plateforme E-procurement seront disponibles.

Si l'entreprise que vous souhaitez inviter n'est pas reprise sur la plateforme, vous pouvez l'inviter via le bouton « Créer nouveau profil ». L'entreprise en question recevra un mail lui proposant de s'inscrire sur la plateforme ainsi que votre invitation à soumissionner.

| Invitation à soumissionner                                                                       |
|--------------------------------------------------------------------------------------------------|
| ?                                                                                                |
| Paramètres du dossier Shortlist et invitations Lettre d'invitation Documents et forum Invitation |
|                                                                                                  |
| Associer Fournisseur                                                                             |
| 25 Aucune Information a afficher.                                                                |
| Supprimer Fournisseur Activer Fournisseur Desactiver Fournisseurs                                |
| Profils associés                                                                                 |
| 25 V Aucune Information a afficher.                                                              |
| Créer nouveau profil                                                                             |

5. Vous pouvez réaliser une recherche plus approfondie des entreprises déjà inscrites sur la plateforme via « Rechercher carte de visite » sous l'onglet « Free-Market » du menu latéral.

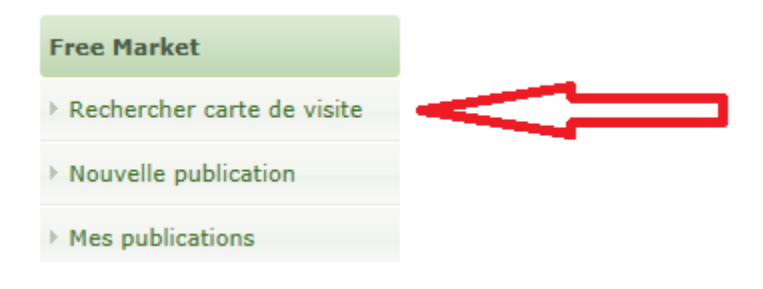

6. Une fois les entreprises de votre choix sélectionnées, passez à l'onglet « Lettre d'invitation ».

Vous disposez d'un champ libre pour écrire votre lettre d'invitation. Ce champ doit obligatoirement être rempli.

Vous trouverez également le mot de passe qui servira aux entreprises et à l'adjudicateur pour se connecter au dossier restreint. Ce mot de passe est généré automatiquement mais vous pouvez le modifier si vous le souhaitez.

Cliquez ensuite sur « Sauvegarder les documents d'invitation ».

Une fois les documents d'invitation sauvegardés, vous pouvez afficher le document qui sera envoyé aux entreprises sélectionnées en cliquant sur le bouton « Visualiser ».

|                         | Invitati                 | on à soumissio                                              | nner                                     |                                  |
|-------------------------|--------------------------|-------------------------------------------------------------|------------------------------------------|----------------------------------|
| Paramètres du dossier   | Shortlist et invitations | Lettre d'invitation                                         | Documents et forum                       | Invitation                       |
| Lettre d'invitation     |                          |                                                             |                                          |                                  |
| Mot de passe:           | zJIGH                    | z8k                                                         |                                          |                                  |
| Invitation document lan | guages_FR:<br>☑ f        | fr 🗌 en 📄 nl 📄                                              | de                                       |                                  |
| Champ libre:            | fr<br>Vou                | E Source (à l ⊨ ເ<br>Size ▼ Form<br>s êtes cordialement inv | × III   2 III III III III IIII IIII IIII | ■ 拝   <b>B / U</b>  <br>nt     ▼ |
|                         |                          | Ϋ́                                                          | 7                                        | }                                |
| Choisir langue:         | fr 🗸                     | Visualiser                                                  | Sauvegarder les o                        | documents d'invitation           |

7. Lorsque vous avez sauvegardé vos documents d'invitation, passez à l'onglet « Documents et forum ».

Dans cet onglet, vous pouvez mettre à disposition des entreprises sélectionnées les documents du marché (CSC,...) en cliquant sur « Charger nouveau document ».

Vous pouvez également gérer le forum de questions-réponses en cliquant sur « Gérer forum ».

|                       | Invitati                 | ion à soumissio     | nner               |                     |
|-----------------------|--------------------------|---------------------|--------------------|---------------------|
|                       |                          | ?                   | ٦Ļ                 |                     |
|                       |                          |                     | V                  |                     |
| Paramètres du dossier | Shortlist et invitations | Lettre d'invitation | Documents et forum | Invitation          |
|                       |                          |                     |                    |                     |
| Forum des Questions   | et Réponses pour cette   | publication         |                    |                     |
| 25 V Aucune Inform    | ation a afficher.        |                     |                    |                     |
|                       |                          |                     | Î                  | Gérer forum         |
| Documents             | _                        | _                   | _                  | _                   |
| 25 Aucune Inform      | ation a afficher.        |                     |                    |                     |
|                       |                          |                     | Charg              | er nouveau document |

8. Une fois les documents de votre marché chargés, passez à l'onglet « Invitation ». Vérifiez que les données remplies soient correctes.

Vous pouvez dès à présent envoyer votre invitation à soumissionner aux entreprises sélectionnées en cliquant sur le bouton « Envoi invitation ».

|                                   |                | ?                   |                    | Ŷ          |
|-----------------------------------|----------------|---------------------|--------------------|------------|
| Paramètres du dossier Shortlist e | et invitations | Lettre d'invitation | Documents et forum | Invitation |
| Dossier données du dossier        |                |                     |                    |            |
| Numéro de dossier:                | Tutori         | el_final_nr1        |                    |            |
| Numéro BDA:                       |                |                     |                    |            |
| Date de publication:              |                |                     |                    |            |
| Date de début des dépôts:         | 27/08          | /2018 09:10:29      |                    |            |
| Date limite des dépôts:           | 28/08          | /2018 10:00:00      |                    |            |
| Date d'ouverture:                 | 28/08          | /2018 10:00:00      |                    |            |
| Lien vers e-Tendering:            |                |                     |                    |            |

| Associer Fournisseur                    |                |               |                 |         |  |  |
|-----------------------------------------|----------------|---------------|-----------------|---------|--|--|
| 25 VI élément trouvé.1                  |                |               |                 |         |  |  |
| Prénom                                  | Nom de famille | <u>E-mail</u> | Lanque utilisée | Activer |  |  |
| Olivier Wieme olivier.wieme@spw.wa fr 📀 |                |               |                 |         |  |  |
| Un élément trouvé.1                     |                |               |                 |         |  |  |

| Profils associés                  |          |               |                  |
|-----------------------------------|----------|---------------|------------------|
| 25 Aucune Information a afficher. |          |               |                  |
|                                   |          |               |                  |
| Mot de passe:                     | zJIGHz8k |               |                  |
|                                   |          | $\Rightarrow$ | Envoi invitation |
|                                   |          |               |                  |

9. Dans la foulée de l'envoi de votre invitation à soumissionner, vous recevrez 2 mails automatiques confirmant la publication de votre dossier restreint ainsi que l'envoi de votre invitation à soumissionner. Le document d'invitation à soumissionner envoyé aux entreprises concernées sera également joint à l'un de ces deux mails. Vous y trouverez notamment le lien menant vers votre dossier E-tendering.

10. En ce qui concerne la réception électronique des offres, nous renvoyons aux tutoriels dédiés à la plateforme E-tendering.

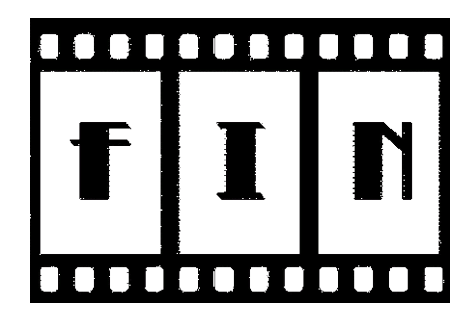

Pour toute question, vous pouvez contacter l'équipe du support SIMPPA à l'adresse support.simppa@spw.wallonie.be